## FECHA DE APROBACIÓN: 25/02/2016

| Código<br>IO-STR-0002                                                |                 |         |                                                                     |  |  |  |
|----------------------------------------------------------------------|-----------------|---------|---------------------------------------------------------------------|--|--|--|
| Versión<br>1                                                         | INSTRUCTIVO OPE | ERATIVO | Sociedad Portuaria<br>Buenaventura<br>ELALIADO DE LA COMPETITIVIDAD |  |  |  |
| Estado                                                               |                 |         |                                                                     |  |  |  |
| V                                                                    |                 |         |                                                                     |  |  |  |
| MONITOREO Y MENSAJES DE ERROR BOOKING PARA EMPRESA DE<br>TRANSPORTES |                 |         |                                                                     |  |  |  |
| Revisó: Victor Wladimir Diaz Q. Aprobó: Tomas Fernando Quiñonez      |                 |         |                                                                     |  |  |  |

## 1. OBJETO

Describir los pasos para realizar monitoreo e interpretar los mensajes de error del sistema portuario Cosmos para el ingreso de contenedores de exportación a la instalaciones del terminal marítimo administrado por la Sociedad Portuaria Regional de Buenaventura S.A.

### 2. ALCANCE

Este instructivo aplica para los contenedores de exportación que se movilizan en el terminal marítimo administrado por la Sociedad Portuaria Regional de Buenaventura S.A.

### 3. DESARROLLO DEL INSTRUCTIVO

#### 3.1 MONITOREO DE BOOKING PARA EMPRESAS DE TRANSPORTES

Digite la opción 4. Consulta Booking

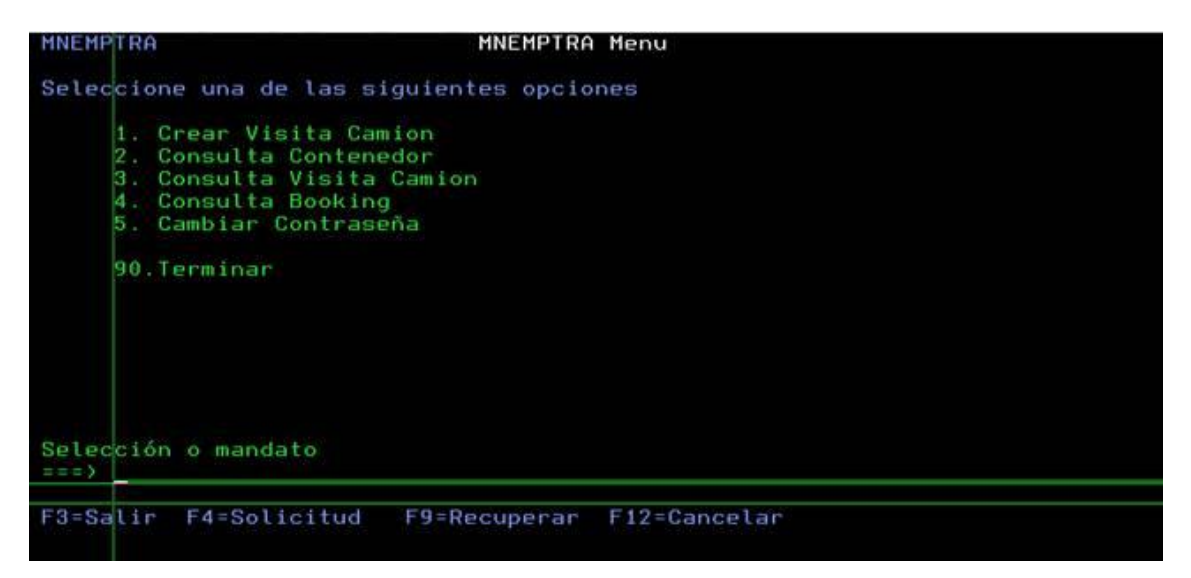

Digite la opción 1 y Enter.

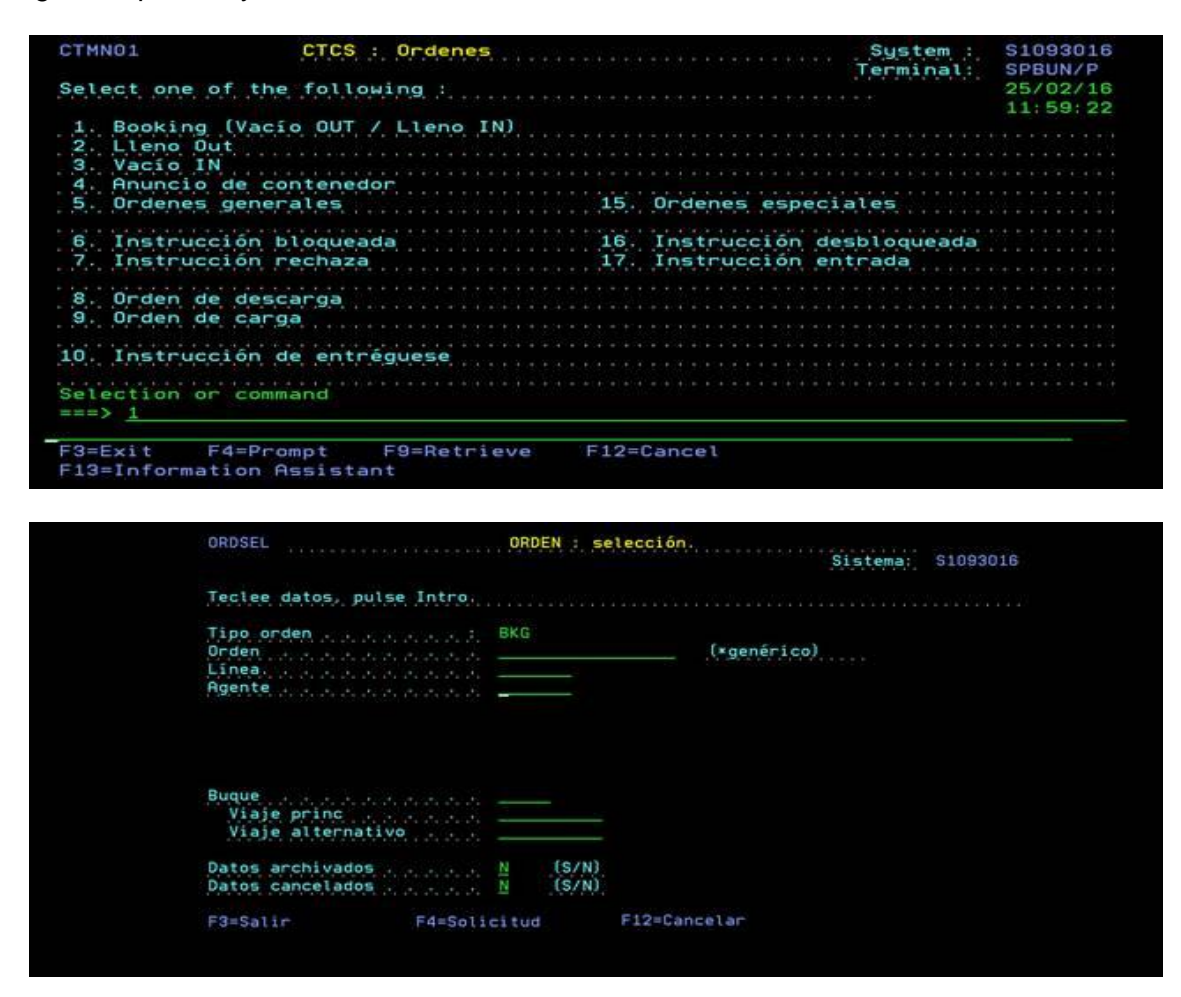

En el campo Orden Digite el Booking y Enter.

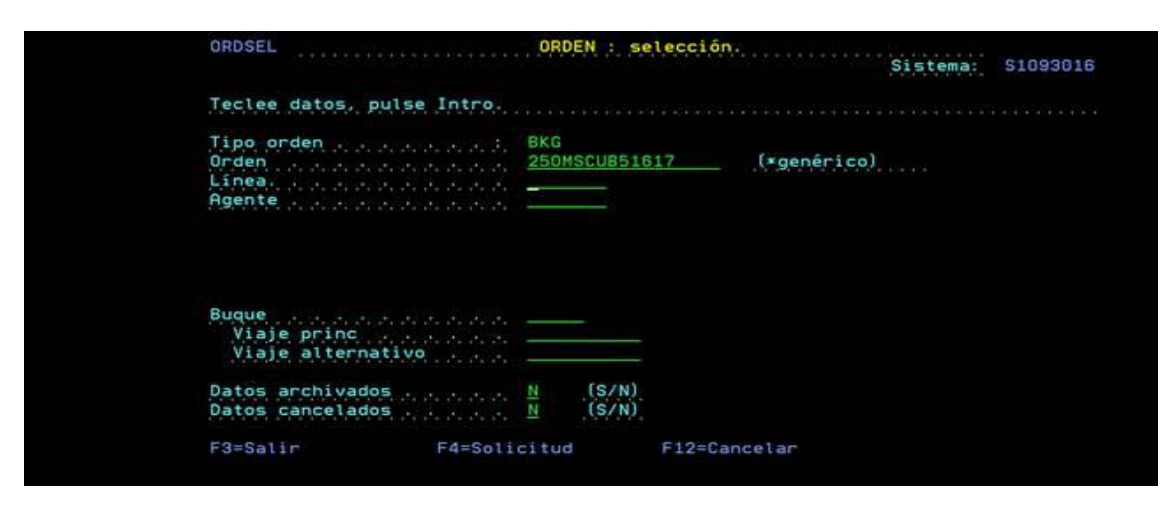

El booking puede estar en los siguientes estados.

- RGS (Registrado): No tiene ninguna visita de camión.
- ACT (activo): Tiene visita de camión o el booking es por vacíos contenedores y algunos ya han ingresado al Terminal.
- EXE (Ejecutado): Ya ingresaron todos los contenedores del Booking. Para ver los ejecutados deben utilizar la opción F10.

En el booking digite la opción 5 y Enter.

| 5=V19 | sualizar      |       |                   |          |                |            |        |
|-------|---------------|-------|-------------------|----------|----------------|------------|--------|
|       |               | Örden |                   | Posición | ra<br>Creación | Camb.Final | are en |
| Opc   | Orden         | tipo  | Linea 1           | Agente   | Fecha          | Fecha      | Est    |
| 5     | 250MSCUB51617 | BKG   | 69                | 26455    | 3/11/15        | 6/11/15    | ACT    |
|       |               |       |                   |          |                |            |        |
|       |               |       |                   |          |                |            |        |
|       |               |       |                   |          |                |            |        |
|       |               |       |                   |          |                |            |        |
|       |               |       |                   |          |                |            |        |
|       |               |       |                   |          |                |            |        |
|       |               | -     | and the states of | F10 0    | 401-00-00      |            |        |

En esta pantalla pueden observar la cantidad de ítems que tiene el booking y su estado. En la pantalla superior se puede visualizar el resumen (Ejemplo RGS 1 ACT 0 EXE 1 TOT 2).

| OV20RD                               | ORDEN :                            | Resumen de                        | etalles                |                       | Sicto                               | S10                       | 02016       |
|--------------------------------------|------------------------------------|-----------------------------------|------------------------|-----------------------|-------------------------------------|---------------------------|-------------|
| Orden                                | 250MSCUB51617<br>69<br>0 EXE 0 TOT | 0                                 | Tipo<br>Agen<br>RGS    | de ord<br>te<br>1 ACT | en.                                 | BKG<br>26455<br>1 TO      | 2           |
| Teclee opciones,<br>25=Información C | pulse Intro.<br>nt 28=Imprimi      | r EIR                             |                        |                       |                                     |                           |             |
| <b>0</b>                             |                                    |                                   | Po                     | sición                | a                                   |                           |             |
| Nú V Sub T<br>1<br>2                 | rm Sts V Sub<br>L<br>L             | Trm Sts<br>SPBUN EXE<br>SPBUN RGS | Contenedo<br>INKU 6436 | ir.<br>168 9          | <b>ISO Lg</b><br>4310 40<br>4510 40 | A1 Tp<br>8'6 DV<br>9'6 DV | 20,0<br>3,9 |
| F3=Salir<br>F14=Ordenar              | F5=Renovar                         |                                   | F11=Estado             | actual                | F12=C                               | ancelar                   |             |

# 3.2 MENSAJES AL REALIZAR VISITA DE EXPORTACIÓN

El tiempo para ingreso no ha llegado

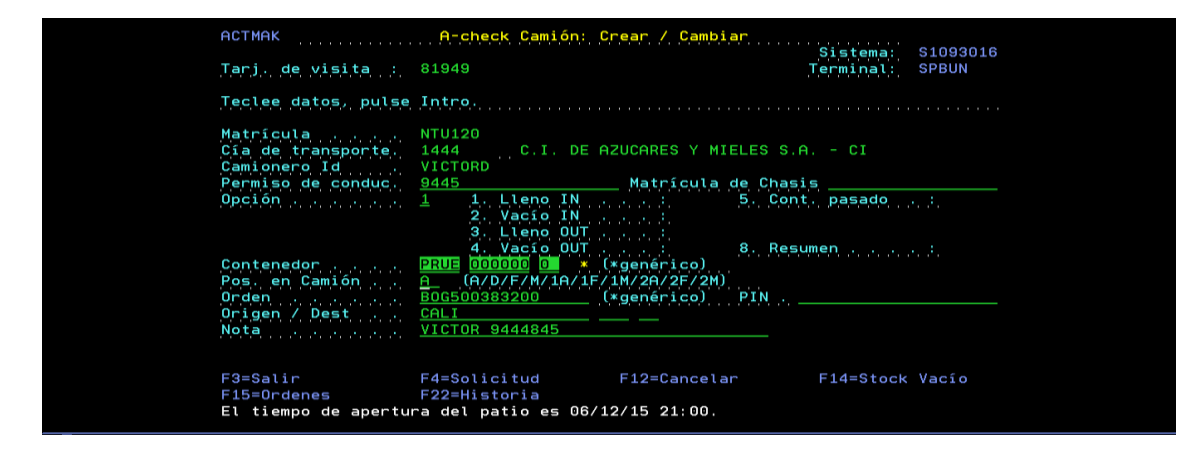

Ya paso el tiempo para ingreso del contenedor. Solicitar a la línea Marítima Roll Over del Booking.

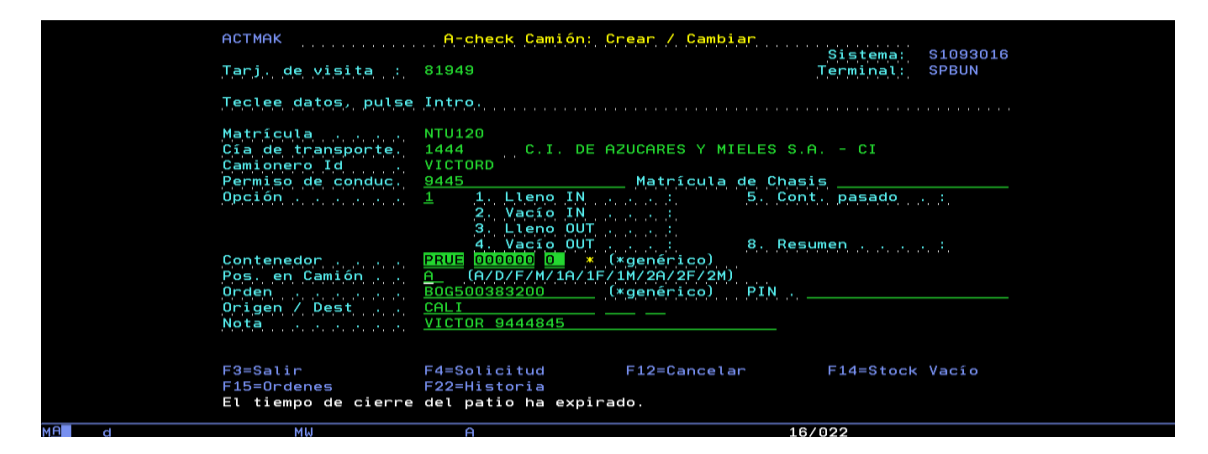

Motonave ya zarpo. Solicitar a la línea Marítima Roll Over del Booking.

|      | ACTMAK<br>Tarj. de visita :                                    | A-check Camión: Cre<br>81949                                                                                                    | ar / Cambiar                                    | Sistema: S1093<br>Terminal: SPBUN | 016 |
|------|----------------------------------------------------------------|----------------------------------------------------------------------------------------------------|-------------------------------------------------|-----------------------------------|-----|
|      | Teclee datos, pulse                                            | Intro.                                                                                                    |                                                 |                                   |     |
|      | Matrícula<br>Cía de transporte.<br>Camionero Id                | NTU120<br>1444C.I. DE AZU<br>VICTORD                                                                                                    | JCARES Y MIELES                                 | S.A CI                            |     |
|      | Opción                                                         | 1 1. Lleno IN<br>2. Vacío IN<br>3. Lleno OUT                                                                                                    | matricula de l                                  | nasis<br>Cont. pasado . :         |     |
|      | Contenedor<br>Pos. en Camión<br>Orden<br>Origen / Dest<br>Nota | 4  Vielo UU    6  1000002    1  (A/D/F/M/1A/1F/1M/1A/1F/1A/1A/1A/1A/1A/1A/1A/1A/1A/1A/1A/1A/1A/ | enérico)<br>1/2A/2F/2M)<br>genérico) PIN<br>- — | Hesument (2002) (2002)<br>  20    |     |
|      | F3=Salir<br>F15=Ordenes<br>Visita 00002 cerrada                | F4=Solicitud F<br>F22=Historia                                                                                                    | 12=Cancelar                                     | F14=Stock Vacío                   |     |
| 18 d | MW                                                             |                                                                                                    |                                                 | 16/022                            |     |

Booking creado para contenedor 20<sup>°</sup>, contenedor de la visita de 40<sup>°</sup>o viceversa. Confirmar con la línea Marítima la reserva.

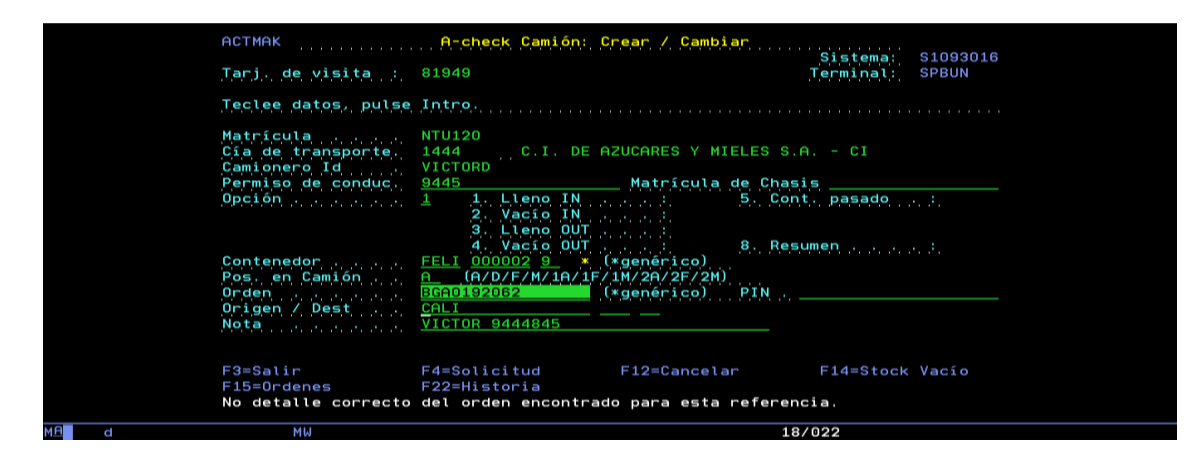

Booking no existe. Confirmar con la línea Marítima la reserva.

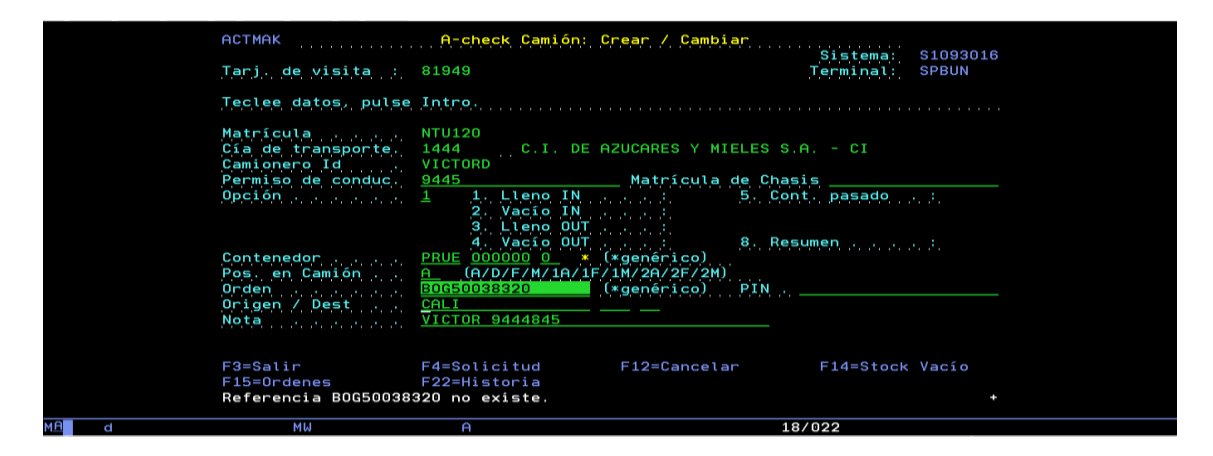

La cantidad de contenedores creados en el Booking ya tiene visita. Confirmar con la línea Marítima la ampliación del Booking.

|   | АСТМАК                                                               | A-check Camión: C                                                  | rear / Cambiar                                    | Sistema:                      | \$1093016      |
|---|----------------------------------------------------------------------|--------------------------------------------------------------------|---------------------------------------------------|-------------------------------|----------------|
|   | Tarj. de visita :                                                    | 12130                                                              |                                                   | Terminal:                     | SPBUN          |
|   | Teclee datos, pulse                                                  | Intro.                                                             |                                                   |                               |                |
|   | Matrícula<br>Cía de transporte<br>Camionero Id<br>Permiso de conduc. | NTU132<br>1444C.I. DE A<br>VICTOR<br>4654564                       | ZUCARES Y MIEL<br>Matrícula de                    | ES S.A CI                     |                |
|   | Opción                                                               | 1. Lleno IN<br>2. Vacío IN<br>3. Lleno OUT<br>4. Vacío OUT         | Tanan da 🧍 🕴                                      | 5. Cont. pasado<br>3. Resumen | ender<br>An de |
|   | Contenedor<br>Pos. en Camión<br>Orden<br>Origen / Dest<br>Nota       | PRUB  000000  1  *    A  (A/D/F/M/1A/1F/  4SCLES8501  4  4    GALI | *genérico)<br>1M/2A/2F/2M)<br>*genérico) F<br>— — | Ξ̈́Τ̈́Ν                       |                |
|   | F3=Salir<br>F15=Ordenes<br>No ordenes                                | F4=Solicitud<br>F22=Historia                                       | F12=Cancelar                                      | F14=Stock                     | Vacío          |
| d | MW                                                                   | A                                                                  |                                                   | 18/022                        |                |

La cantidad de contenedores creados en el Booking ya ingresaron. Confirmar con la línea Marítima la ampliación del Booking.

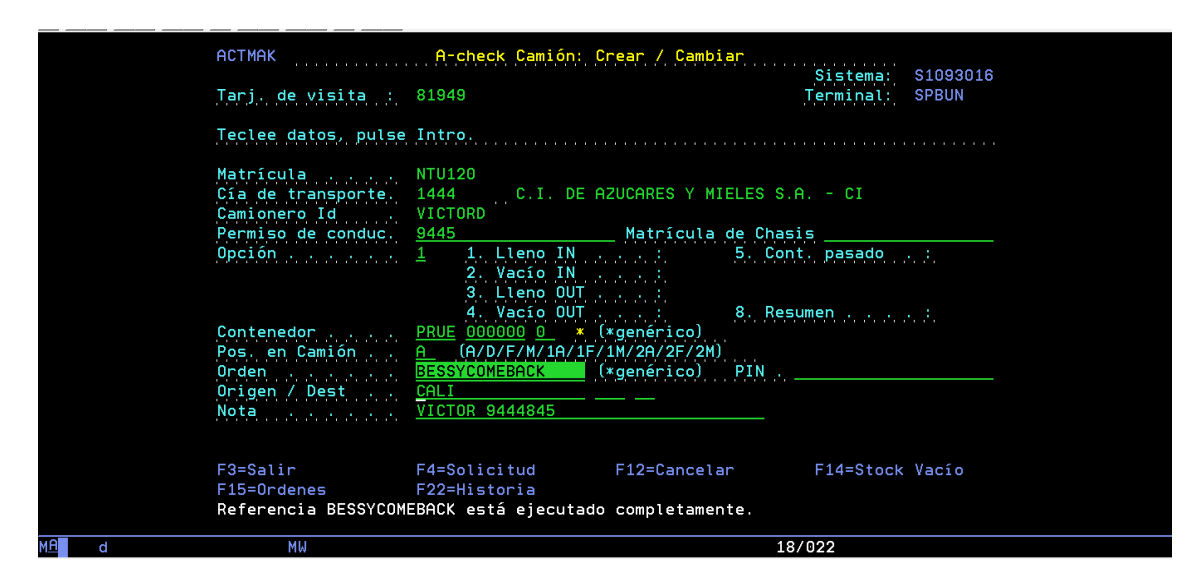

Verificar contenedor ingresado, si el contenedor esta correcto confirmar con F17.

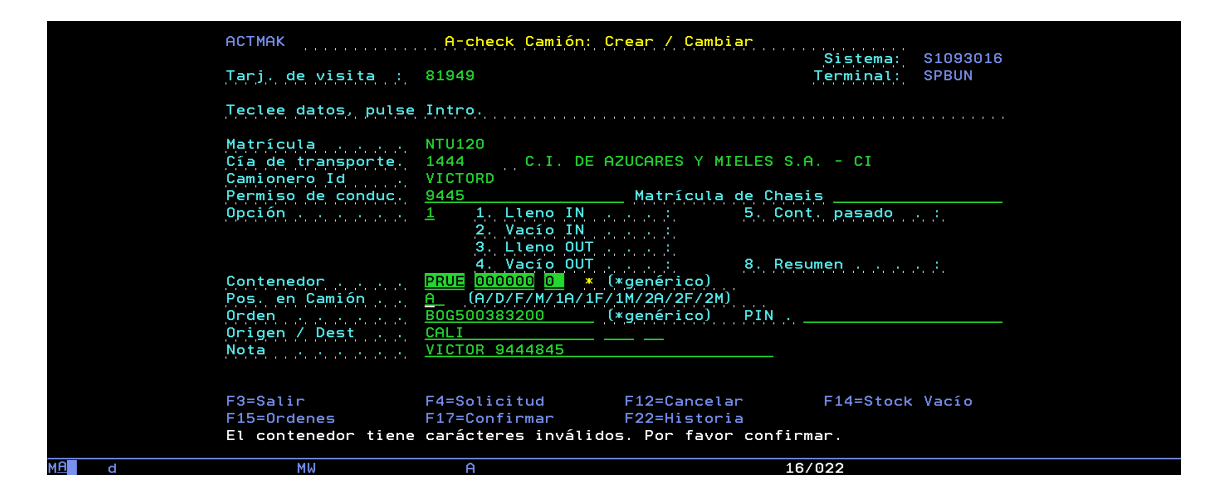

Se debe seleccionar el tamaño del contenedor al cual se le está realizando visita.

| OVRORD                                                   | Vincular : detalles de ordene                                                  | S<br>Sistema: S1093016                                                   |
|----------------------------------------------------------|--------------------------------------------------------------------------------|--------------------------------------------------------------------------|
| Operador Transp :<br>Tipo transp<br>Carj.Vis<br>Línea.   | NTU120 Contened ;<br>TR 0UT/IN ;<br>68810 L/V ;<br>28179 Agente ;<br>0rden ; ; | Terminal: SPBUN<br>PRUE 000000 0 *<br>IN<br>L<br>22620<br>4SCLES1108 BKG |
| Teclee opciones, pul<br>1=Seleccionar                    | se Intro.                                                                      |                                                                          |
| Opc ISO TP Lg Al<br>45G1 DV 40 9'6 L<br>2210 DV 20 8'6 L | CSC OS Ma CE IMDG Serie o conten<br>OK N 1.4<br>OK N 1.4                       | edor Lst POD SPOD<br>RTM NL CLL PE<br>RTM NL CLL PE                      |
| F3=Salir                                                 | F5=Renovar F11=Otra vista                                                      | F12=Cancelar                                                             |
| MA MW                                                    | A                                                                              | 15/002                                                                   |

6

Se debe seleccionar el IMO del contenedor al cual se le está realizando visita.

|      | OVRORD                                                                         | Vincular : det                      | alles de ordenes                   | Sistema: S10<br>Terminal: SPB    | 993016<br>SUN            |
|------|--------------------------------------------------------------------------------|-------------------------------------|------------------------------------|----------------------------------|--------------------------|
|      | Operador Transp :<br>Tipo transp :<br>Carj.Vis :<br>Línea :                    | NTU120<br>TR<br>68810<br>93         | Contened :<br>OUT/IN :<br>Agente : | PRUE 000000 0 *<br>IN<br>L<br>93 | DKC                      |
|      | Teclee opciones, pu<br>1=Seleccionar                                           | lse Intro.                          |                                    | 45CLE38500                       | BKG                      |
|      | Dpc ISO Tp Lg Al V<br>4536 RH 40 9'0 L<br>4536 RH 40 9'0 L<br>4536 RH 40 9'0 L | CSC OK Ma CE IMDG<br>OK S 1.1<br>OK | S rie o contened                   | dor Lst POD<br>RTM NL<br>RTM NL  | SPOD<br>RTM NL<br>RTM NL |
|      | F3=Salir                                                                       | F5=Renovar                          | F11=Otra vista                     | F12=Cancelar                     |                          |
| MA d | MW                                                                             | A                                   |                                    | 15/002                           |                          |

La motonave/viaje del Booking fue cancelada. Solicitar a la línea Marítima Roll Over del Booking.

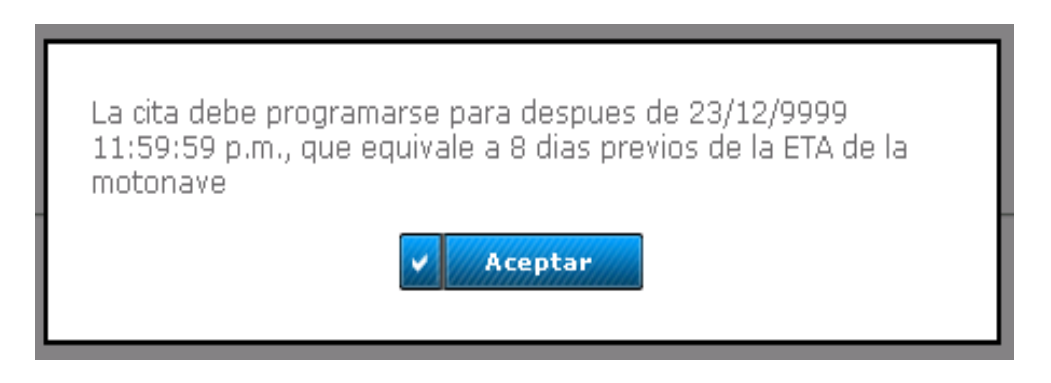

La Agencia de Aduanas no está autorizada por el cliente en los sistemas de SPRBUN. Favor comunicarse con el área de Servicios al Cliente para la verificación. 2410700 Ex 2120 o 2166.

| No existe una relacion vigente entre el cliente y la ag<br>aduanas del contenedor:FCIU9728717 | jencia de |
|-----------------------------------------------------------------------------------------------|-----------|
|                                                                                               |           |

Si la información de refrigerado y de IMO no coincide con la información registra en la CITA. Confirmar con la línea Marítima la reserva.

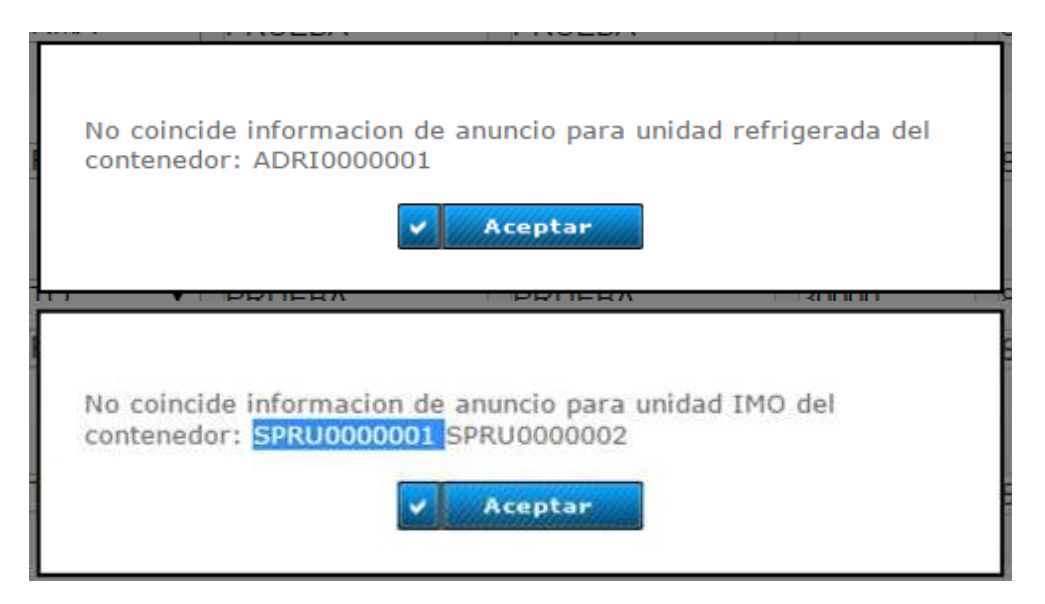

Nota: La información registrada en la CITA es indispensable para la planeación de los contenedores, los errores pueden conllevar a sobrecostos de reubicación.